## **Skupos**

## **Skupos Engage**

Step by Step Instructions to Ensure Discounts are Triggered on a Clover

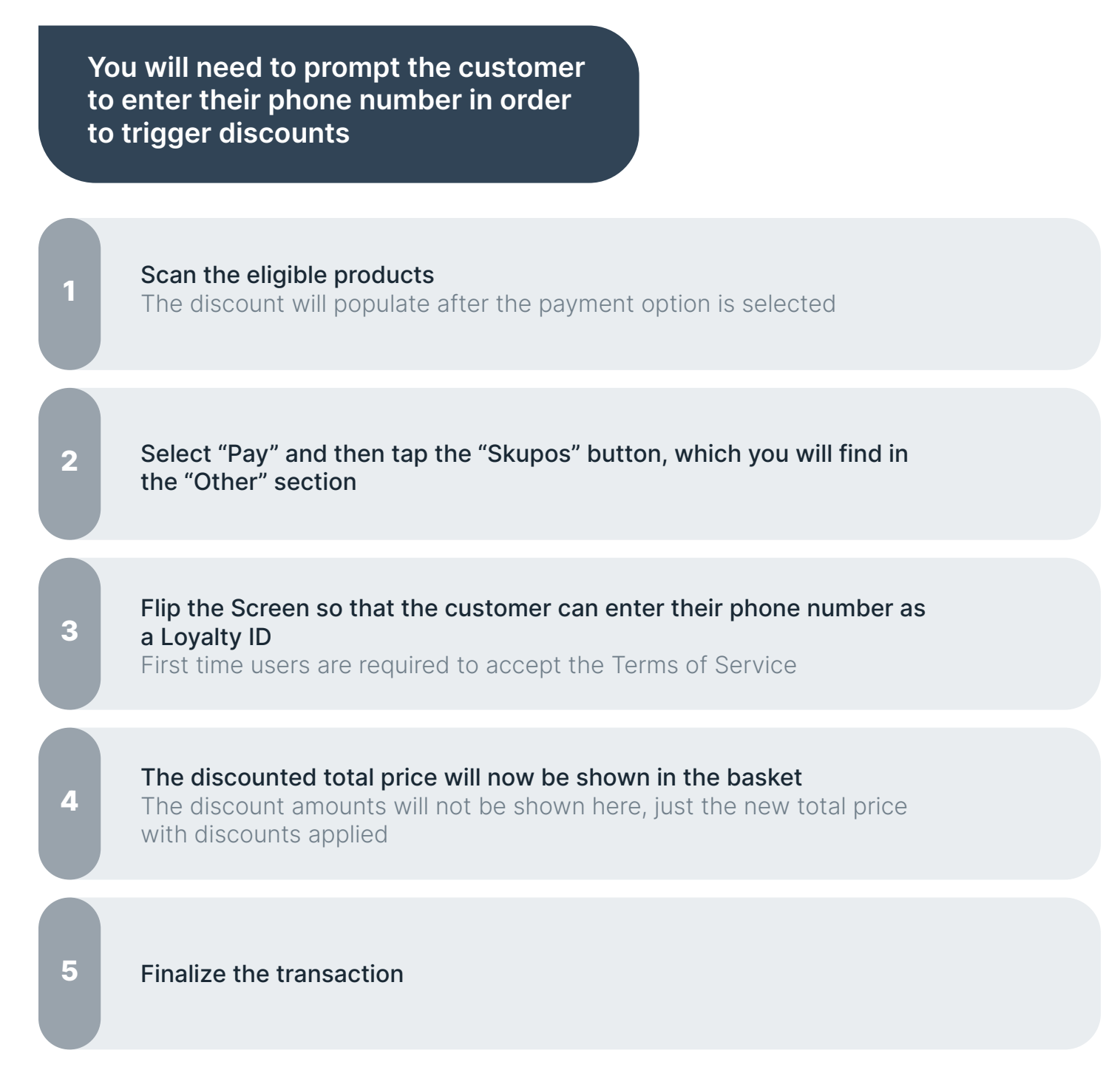